### DIRECCIÓN DEL SISTEMA DE ADMISIÓN

2DO PROCESO DE ADMISIÓN 2025 admisiones.unah.edu.hn

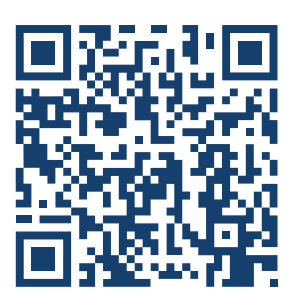

## PASOS

**REALIZAR LA PRUEBA VOCACIONAL** 

# FECHAS

|   | Realizar la Prueba Vocacional en línea en la página web: <b>admisiones.unah.edu.hn</b><br>Es obligatorio para iniciar el proceso de inscripción para la <b>Prueba Hondureña</b><br><b>Universitaria de Medición Académica (PHUMA).</b>                                                                                                    | 19 de mayo al<br>25 de mayo                   |
|---|----------------------------------------------------------------------------------------------------|-----------------------------------------------|
| 2 | <ul> <li>INSCRIPCIÓN PRUEBA PHUMA</li> <li>Llenar personalmente la solicitud de inscripción por internet en la página web: admisiones.unah.edu.hn (Ver instructivos)</li> <li>Para realizar la inscripción debes tener a mano: <ul> <li>a) Correo electrónico personal y activo, será el medio oficial para notificaciones y recibir la credencial digital.</li> <li>b) Fotografía digital, reciente, tipo pasaporte y con fondo blanco.</li> <li>c) Imagen digital del documento de identificación.</li> </ul> </li> </ul> | 26 de mayo al<br>4 de junio<br>a las 12:00 m. |
|   | El cierre de la inscripción es a las 12:00 del mediodía.                                                                                                    |                                               |
| 3 | PAGO EN BANCO<br>Presentar tu número de solicitud de admisión para pagar en:<br>Banco Atlántida, Ficohsa, Davivienda, Banpaís o Lafise.<br>Debes pagar aun sin recibir tu credencial o confirmación de validación<br>de documentos.                                                                                                    | 26 de mayo al<br>6 de junio                   |
|   | VALIDACIÓN DE DOCUMENTOS:<br>Se revisarán los datos, la imagen del documento de identificación y la fotografía<br>para verificar que cumplen con las especificaciones solicitadas.                                                                                                    |                                               |
| 4 | Se te notificará vía correo:<br>a) Cuando la documentación sea aceptada.<br>b) Cuando una o ambas imágenes no sean validas y debas volver a subirlas al<br>sistema.                                                                                                    | 16 al 27 de<br>junio                          |
|   | NOTA IMPORTANTE:<br>Mientras no recibas un correo de confirmación de que tus documentos han sido<br>aceptados debes estar pendiente del correo. Revisa tu bandeja de entrada,<br>correos no deseados y SPAM.                                                                                                    |                                               |
| 5 | HABILITACIÓN DIGITAL<br>Envío de credencial digital al correo electrónico del aspirante. Debes imprimir la<br>credencial para presentarla físicamente el día de la prueba.                                                                                                    | 3 al 4 de<br>julio                            |
| 6 | REALIZAR LA PRUEBA HONDUREÑA UNIVERSITARIA DE MEDICIÓN<br>ACADÉMICA (PHUMA)                                                                                                    | 3 de agosto                                   |
|   | CONSULTAR RESULTADOS Y RANKINGS                                                                                                    | 17 al 02 da                                   |

Es importante que revises tu puntaje ingresando a **admisiones.unah.edu.hn,** para que verifiques la carrera de tu elección a

la que has sido admitido.

#### PERÍODO DE RECTIFICACIONES

8

Para que los aspirantes después de ver sus resultados puedan realizar los cambios y rectificaciones de problemas antes de matricularse.

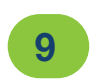

#### **CREACIÓN DE EXPEDIENTE Y MATRÍCULA**

Según los procedimientos y fechas establecidos por la oficina de DIPP-Registro.

### **INICIO DE CLASES**

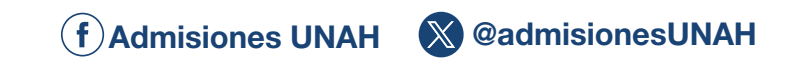

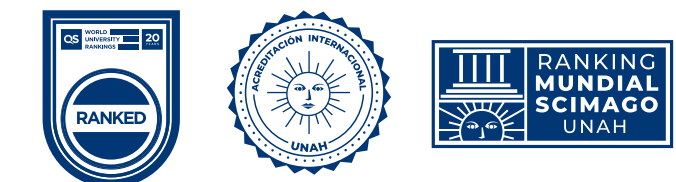

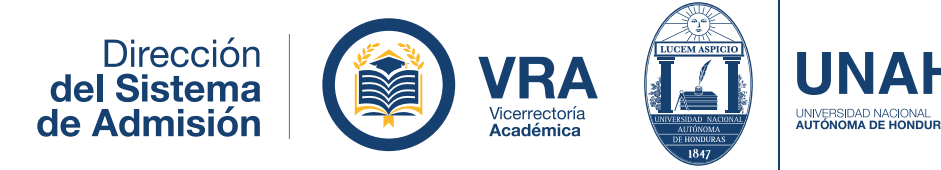

17 al 23 de septiembre INFORMARSE EN LA OFICINA DE DIPP-REGISTRO

septiembre

**Enero 2026**